# <u>盐田港区综合缴费平台一驱动安装指导</u>

#### 目录

| →,       | WIN7(32 位系统):                    | 2  |
|----------|----------------------------------|----|
|          | 1. WIN7(32 位)安装'吉大正元' Activ e 控件 | 2  |
|          | 2. WIN7(32 位)安装 U-KEY 驱动         | 2  |
|          | 3. WIN7(32 位)注册表更新(双击导入)         | 3  |
|          | 4. WIN7(32 位)安装 SZCA 根证书         | 3  |
|          |                                  |    |
| <u> </u> | XP(32 位系统) :                     | 5  |
|          | 1. XP(32 位)安装'吉大正元' Activ e 控件   | 5  |
|          | 2. XP(32 位)安装 U-KEY 驱动           | 5  |
|          | 3. XP(32 位)安装 SZCA 根证书           | 6  |
|          |                                  |    |
| Ξ,       | WIN7(64 位系统):                    | 8  |
|          | 1. WIN7(64 位)安装'吉大正元' Activ e 控件 | 8  |
|          | 2. WIN7(64 位)安装 U-KEY 驱动         | .8 |
|          | 3. WIN7(64 位)注册表更新(双击导入)         | 9  |
|          | 4. WIN7(64 位)安装 SZCA 根证书         | 9  |

建议安装环境:

推荐: Windows XP 系统(32 位)或 Windows 7 系统(32 位)、IE8.0 浏览器; 其它: Windows 7 系统(64 位)、IE10.0;

温馨提醒:

- 1) WIN7 64 位和 32 位系统下的注册表修改是不同的,详情请留意安装指导;
- 2)请与您的 IT 管理人员确认,安装驱动程序、证书及控件需要有足够的系统管理员权限;
- 3) 首次安装的电脑,由于电脑系统或 IE 浏览器环境异常而导致无法使用的提示'如 IE 存储区错误...',只能尝试重装 IE 浏览器或重装电脑操作系统或更换其它电脑。

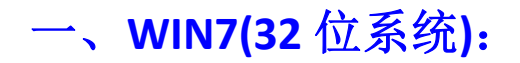

## 1. WIN7(32 位)--安装'吉大正元' Active 控件

用 IE 浏览器,首次打开盐田港区综合缴费平台网址

(<u>http://epay.yesinfo.com.cn/eppPortal/</u>)时会弹出'深圳市电子商务安全证书有限公司'中的'SZCA 数字证书安全控件'或'吉大正元'或'jidazhengyuan'字样的 Active 控件,务必安装(在所有网站上运行加载项),否则无法正常登录缴费平台。

如果没有弹出,请设置浏览器或杀毒防火墙等软件拦截工具不要拦截。

| ② 盐田综合鐵费平台 - ♥indows Internet Explorer                                            |                |      |  |  |  |
|-----------------------------------------------------------------------------------|----------------|------|--|--|--|
| 🕞 🕞 🗢 関 http://epay. yesinfo. com. cn/eppPortal/                                  | 💌 🗟 🐓 🗙 📴 Bing | •    |  |  |  |
| 文件 (2) 编辑 (2) 查看 (2) 收藏夹 (4) 工具 (2) 帮助 (3)                                        |                |      |  |  |  |
| 🖕 收藏夹 👍 🖉 SZCA业务支撑系统 (阿址) 🛄 盐田综合缴费平台                                              |                |      |  |  |  |
| 当田综合缴费平台                                                                          |                | I具@· |  |  |  |
| 🕡 此网站需要运行以下加载项:"深圳市电子商务安全证书管理有限公司"中的"SZCA数字证书安全控件"。如果您信任该网站和该加载项并允许运行该加载项,请单击这里 🗙 |                |      |  |  |  |
| 盐田港区综合缴费平台。<br>                                                                   |                |      |  |  |  |

### 2. WIN7(32 位)--安装 U-KEY 驱动

在盐田港区综合缴费平台右下角公告'<u>电子支付一驱动下载及安装说明</u>'或'下载中心' 下载'UKEY 驱动',文件名为: StarSec.STD.user.exe <sup>StarSec.STD.user.exe</sup>,按提示进行 安装,安装后会随系统自动启动(电脑任务栏右下角会有一个回形针一样的图标 □), 请不要禁止,否则无法识别 UKEY。

#### 盐田灌区综合缴费平台

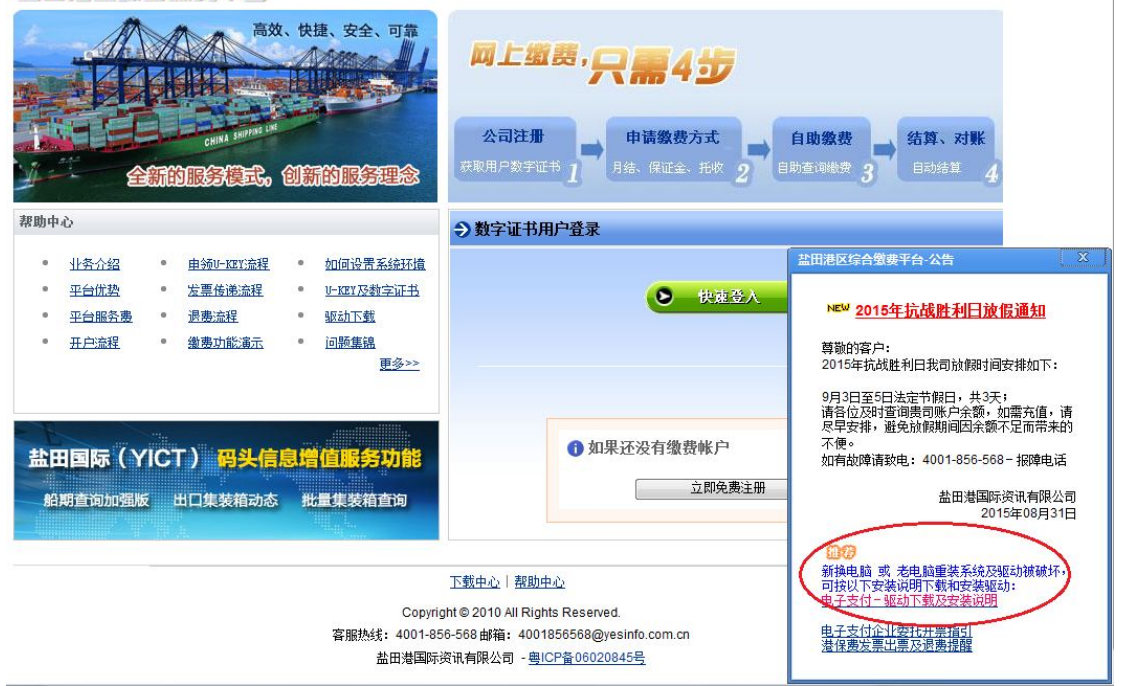

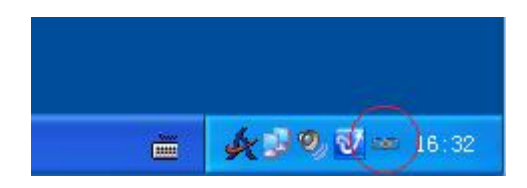

## 3. WIN7(32 位)--注册表更新(双击导入)

在盐田港区综合缴费平台右下角公告'电子支付一驱动下载及安装说明'或'下载中心' 下载 'Win7 系统 32 和 64 位注册表更新文件.zip' 一》解压缩找到文件名为: 'Win7-32

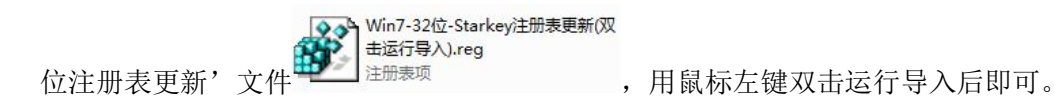

## 4. WIN7(32 位)--安装 SZCA 根证书

在盐田港区综合缴费平台右下角公告'电子支付一驱动下载及安装说明'或'下载中心'

rootcert.p7b

下载一》下载 SZCA 根证书文件 "Rootcert.p7b" [107 KB], 点击鼠标右键,选择"安装证书"按向导进行安装,将证书安装至 "受信任的根证书颁发机构",如图所示,最后显示证书 "导入成功",即表示根证书成功安装。

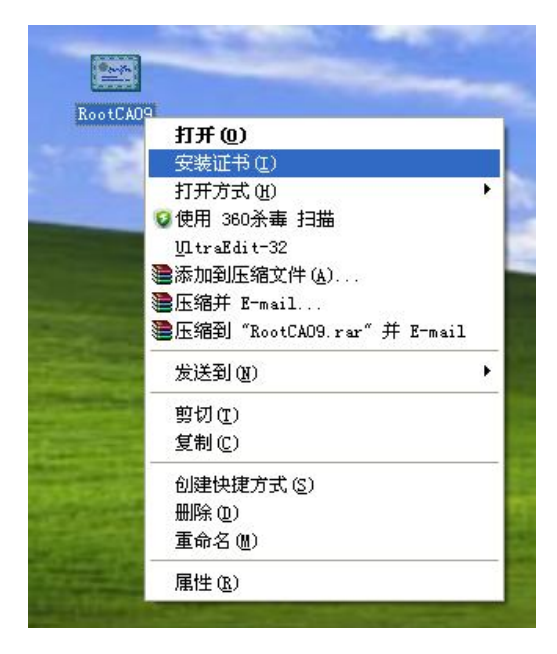

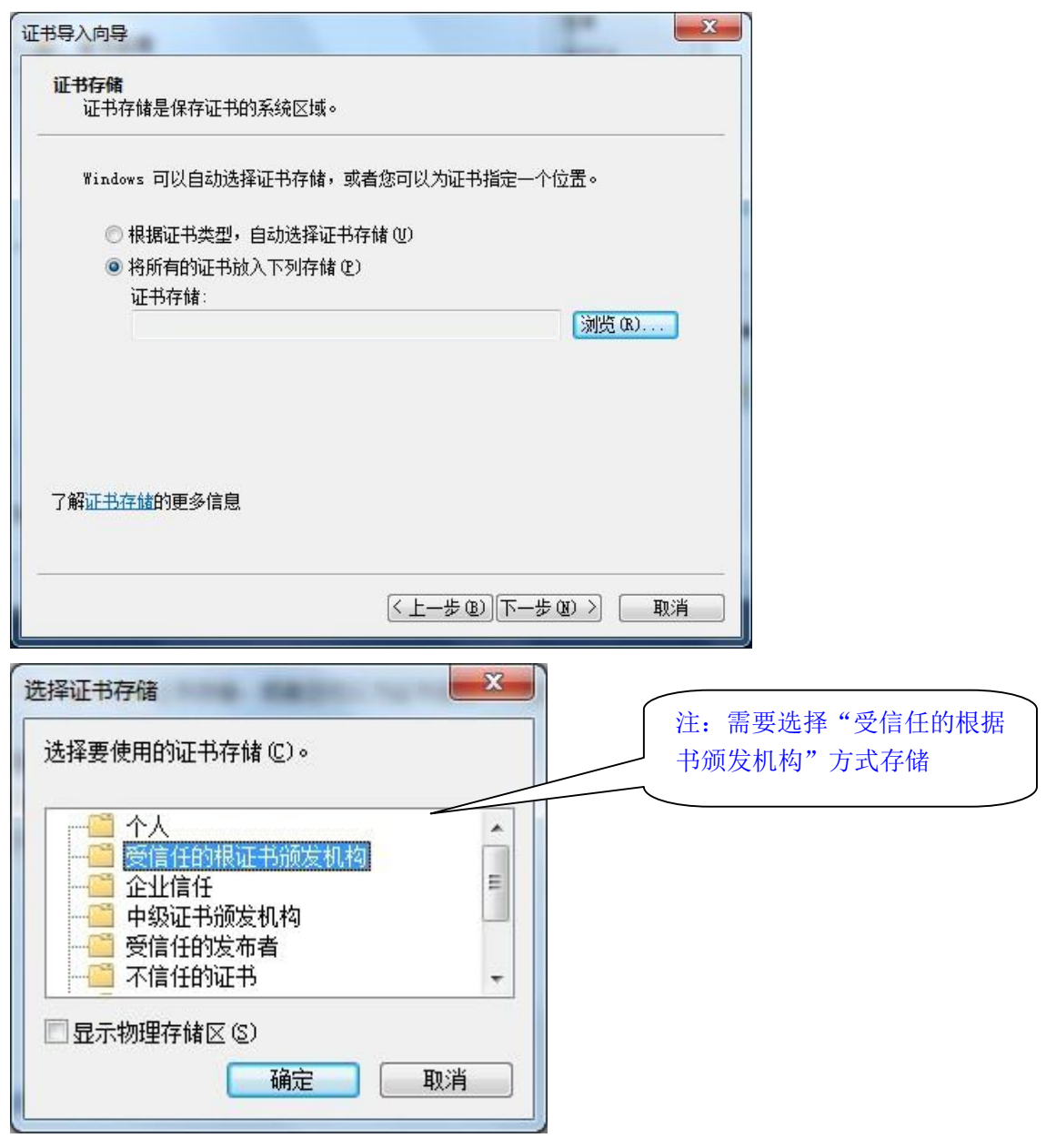

弹出提示一律点'是',直至完成。

# 二、XP(32 位系统):

# 1. XP(32 位)--安装'吉大正元' Active 控件

用 IE 浏览器,首次打开盐田港区综合缴费平台网址

(<u>http://epay.yesinfo.com.cn/eppPortal/</u>)时会弹出'深圳市电子商务安全证书有限公司'中的'SZCA 数字证书安全控件'或'吉大正元'或'jidazhengyuan'字样的 Active 控件,务必安装(在所有网站上运行加载项),否则无法正常登录缴费平台。

如果没有弹出,请设置浏览器或杀毒防火墙等软件拦截工具不要拦截。

| 登 登田综合數数平台 - ♥indows Internet Explorer                                              |                |                      |  |  |  |
|-------------------------------------------------------------------------------------|----------------|----------------------|--|--|--|
| 🕞 🔄 🗢 🔡 http://epay yesinfo.com.cn/eppPortal/                                       | 💌 🗟 🐓 🗙 💁 Bing | 2                    |  |  |  |
| 文件 ② 编辑 ② 查看 ③ 收藏夹 ④ 工具 ① 帮助 ④                                                      |                |                      |  |  |  |
| 🖕 收藏夹 👍 🖉 SZCA业务支撑系统 (网址) 🛄 盐田综合缴费平台                                                |                |                      |  |  |  |
| 12 盐田综合缴费平台                                                                         | <u></u>        | <del>全() 工具()、</del> |  |  |  |
| 🕡 此网站需要运行以下加载项:"深圳市电子商务安全证书管理有限公司"中的"SZCA数字证书安全控件"。如果您信任该网站和该加载项并允许运行该加载项,请单击这里 🗙 🗙 |                |                      |  |  |  |
| 盐田 <b>港区综合</b> 缴费平台                                                                 |                |                      |  |  |  |

### 2. XP(32 位)--安装 U-KEY 驱动

在盐田港区综合缴费平台右下角公告'<u>电子支付一驱动下载及安装说明</u>'或'下载中心' 下载'UKEY 驱动',文件名为: StarSec.STD.user.exe <sup>StarSec.STD.user.exe</sup>,按提示进行 安装,安装后会随系统自动启动(电脑任务栏右下角会有一个回形针一样的图标 ☞), 请不要禁止,否则无法识别 UKEY。

#### 盐田灌区综合缴费平台

| 高效、快捷、安全、可靠<br>高效、快捷、安全、可靠<br>一部時間<br>一部時間<br>全新的服务模式。创新的服务理念                                                                                                    | の上塗费・只需4步<br>な司注册<br>承取用P数字证书 1 ・ 日は教費方式 月結、保证金、托炊 2 ・ 自助教费 3 ・ 「結算、対點 目动結算 4                                                                                                    |
|----------------------------------------------------------------------------------------------------|----------------------------------------------------------------------------------------------------|
| 帮助中心                                                                                                    | ◆数字证书用户登录                                                                                                    |
| <ul> <li>・ 业务介绍</li> <li>・ 生会化法</li> <li>・ と葉传読え程</li> <li>・ レロア及科字正式</li> <li>・ ビロア及科字正式</li> <li>・ 型台服表表</li> <li>・ 漫夢流露記</li> <li>・ 運動形識記</li> <li>・ 通路重銀</li> <li>・ 通路重銀</li> <li>・ 通路重</li> <li>・ 運多&gt;</li> </ul> | <ul> <li>● 快速登入</li> <li>● 快速登入</li> <li>● 快速登入</li> <li>● 加果还没有缴费帐户</li> <li>○ 如果还没有缴费帐户</li> <li>○ 如果还没有缴费帐户</li> <li>○ □ □ ○ □ ○ □ ○ □ ○ □ ○ □ ○ □ ○ □ ○ □ ○</li></ul> |
| Copyrig<br>容服热线: 4001-85<br>盐田港国际                                                                                                    | 下載中心         帮助中心           下載中心         帮助中心           ght © 2010 All Rights Reserved.         可投以下安装词明下载和安装运动:           66-568 邮箱: 40018565568@yesinfo.com.cn         由子支付企业室拉开掌指引           资讯有限公司 - 粤ICP备06020845号         道佬废发票出票及通费提醒                                                                                                    |

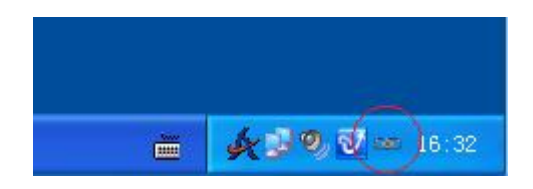

# 3. XP(32 位)--安装 SZCA 根证书

在盐田港区综合缴费平台右下角公告'电子支付一驱动下载及安装说明'或'下载中心'

下载一》下载 SZCA 根证书文件 "Rootcert.p7b"

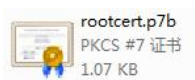

1.07 KB ,点击鼠标右键,选

择"安装证书"按向导进行安装,将证书安装至"受信任的根证书颁发机构",如图所示,

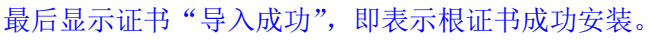

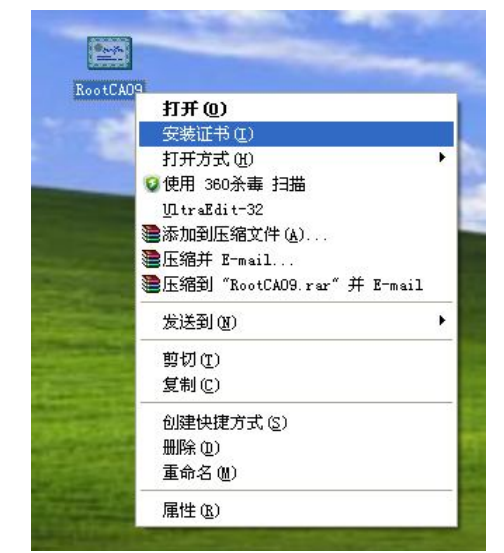

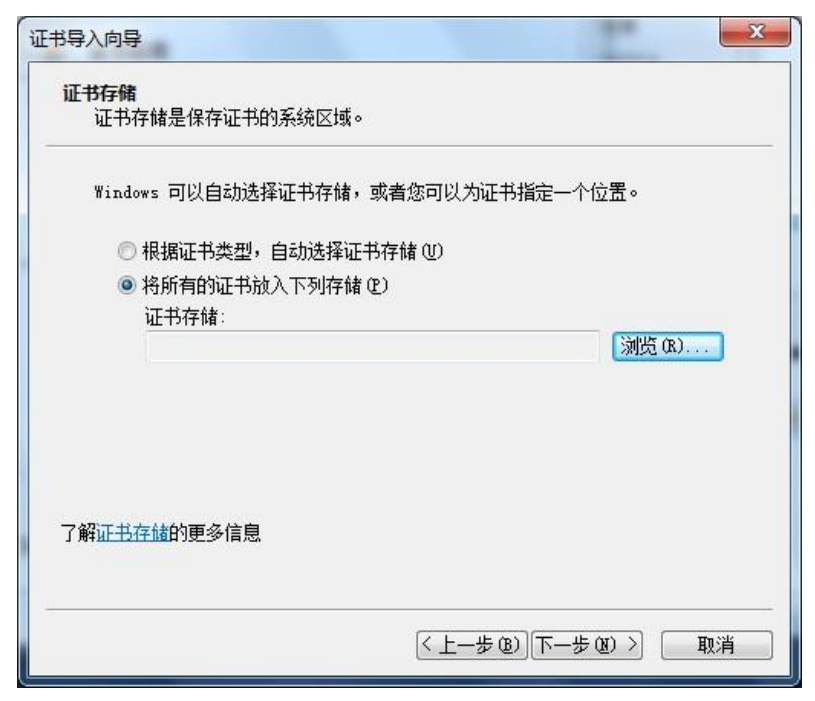

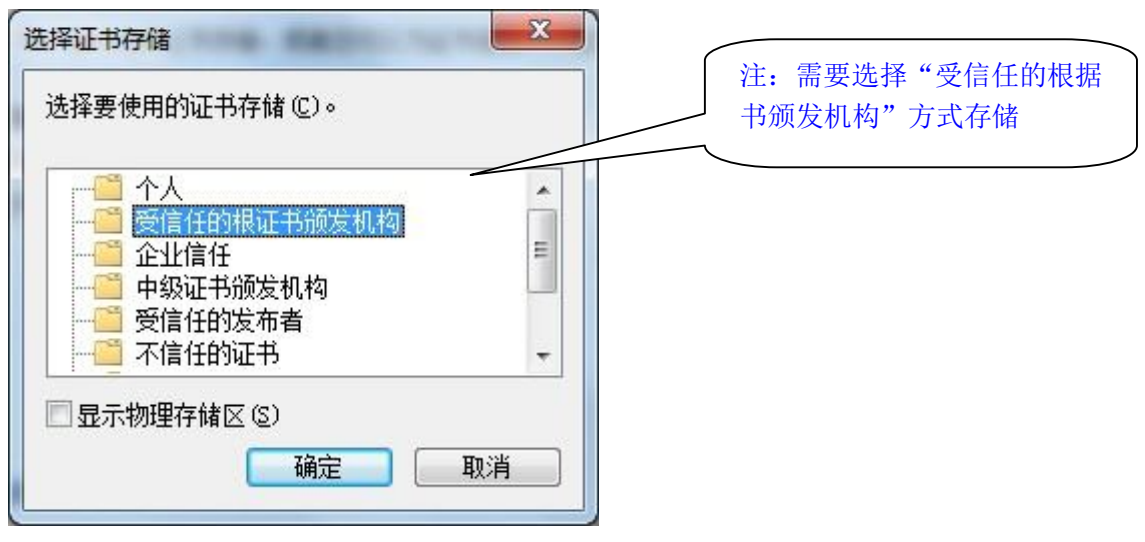

弹出提示一律点'是',直至完成。

# 三、WIN7(64 位系统):

## 1. WIN7(64 位)--安装'吉大正元' Activ e 控件

用 IE 浏览器,首次打开盐田港区综合缴费平台网址

(<u>http://epay.yesinfo.com.cn/eppPortal/</u>)时会弹出'深圳市电子商务安全证书有限公司'中的'SZCA 数字证书安全控件'或'吉大正元'或'jidazhengyuan'字样的 Active 控件,务必安装(在所有网站上运行加载项),否则无法正常登录缴费平台。

如果没有弹出,请设置浏览器或杀毒防火墙等软件拦截工具不要拦截。

| ② 盐田综合缴费平台 - ♥indows Internet Explorer                                            |         |      |   |     |       |              |
|-----------------------------------------------------------------------------------|---------|------|---|-----|-------|--------------|
| 🕞 🔄 🗢 📕 http://epsy. yesinfo. com. cm/eppPortal/                                  | 💌 😣 🗲 🗙 | Bing |   |     |       | P -          |
| 文件 (E) 编辑 (E) 查看 (Y) 收藏夹 (A) 工具 (E) 帮助 (H)                                        |         |      |   |     |       |              |
| 🚖 收藏夹 🛛 🍰 SZCA业务支撑系统(网址) 🛄 盐田综合缴费平台                                               |         |      |   |     |       |              |
| 型 盐田综合橡皮平台                                                                        |         |      | - | 页面创 | 安全(3) | <u>I具</u> @、 |
| 🕡 此网站需要运行以下加载项:"深圳市电子商务安全证书管理有限公司"中的"SZCA数字证书安全控件"。如果您信任该网站和该加载项并允许运行该加载项,请单击这里 🗙 |         |      |   |     |       |              |
| 盐田 <b>港</b> 区综合缴费平台                                                               |         |      |   |     |       |              |

### 2. WIN7(64 位)--安装 U-KEY 驱动

在盐田港区综合缴费平台右下角公告'电子支付一驱动下载及安装说明'或'下载中心'

下载 'UKEY 驱动', 文件名为: StarSec.STD.user.exe StarSec StarKey220 Middleware , 按提示进行 安装, 安装后会随系统自动启动(电脑任务栏右下角会有一个回形针一样的图标 <sup>CED</sup>), 请不要禁止, 否则无法识别 UKEY。

#### 盐田灌区综合缴费平台

| 高效、快捷、安全、可靠<br>一部項目的<br>一部項目的<br>一述目的<br>一述目的<br>一述<br>一述<br>一述<br>一述<br>一述<br>一述<br>一述<br>一述<br>一述<br>一述 | 岡上遼夢・只需4步<br>公司注册<br>承取用P数字证书 1 → 申请教费方式<br>月慈、保证金、托枚 2 → 自助教费<br>自助教费 3 → 結算、対戦<br>目动注算 4                                                                                                    |
|----------------------------------------------------------------------------------------------------|----------------------------------------------------------------------------------------------------|
| 帮助中心                                                                                                    | ◆数字证书用户登录                                                                                                    |
| ・ 北安介绍       ・ 自参い-四江高程       ・ 如回吟音系统环境         ・ 平台优数       ・ 发星传递流程       ・ 」四江及教与证书         ・ 王台服表表       ・ 透馬流程       ・ 返訪工载         ・ 田白流程       ・ 後男方能活品       ・ 回题集組         ・ 田白原(YICT)       四头信息增值服务功能         ・ 新明音响加强版       田口集装箱内态       批量集装箱音询                                                                                                    | 使速登入         送田港区塔台整要平台-公告         冬           ● 快速登入         地ピ 2016年抗战胜利日放假通知            「如果还没有缴费帐户         2015年抗战胜利日表司放脚时间安排如下:         9月3日至5日法定节解日,共3天;<br>诸省位及时查询贵司账户余额,如需充值,请<br>家早安排,避免放假期间回余额不足而带未的<br>不便。         9月3日至5日法定节解日,共3天;<br>诸省位及时查询贵司账户余额,如需充值,请<br>家早安排,避免放假期间回余额不足而带未的<br>不便。           ① 如果还没有缴费帐户         立即免费注册         站田港国际资讯有限公司<br>2015年08月31日 |
| Copyrig<br>容服热线: 4001-85<br>盐田港国际约                                                                                                    | 下载中心         帮助中心           雪拉UT安装说明下载法安装路动被破坏:         司投UT安装说明下载法安装超动:           ght © 2010 All Rights Reserved.         电子女付一躯动下载及安装说明           66-568 邮箱: 4001856558@yesinfo.com.cn         电子支付企业安计元算指引           资讯有限公司 - 电ICP备06020845号         潜住意友票出票及遗激措置                                                                                                    |

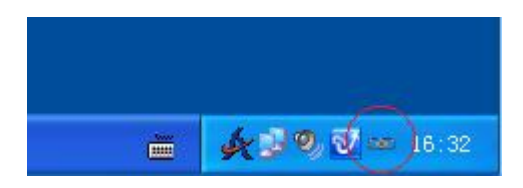

## 3. WIN7(64 位)--注册表更新(双击导入)

在盐田港区综合缴费平台右下角公告'电子支付一驱动下载及安装说明'或'下载中心' 下载 'Win7 系统 32 和 64 位注册表更新文件.zip' 一》解压缩找到文件名为: 'Win7-32

位注册表更新'的文件 Win7-64位-Starkey注册表更新 (双 生运行导入).reg 注册表项 ,用鼠标左键双击运行导入后即可。

### 4. WIN7(64 位)--安装 SZCA 根证书

最后显示证书"导入成功",即表示根证书成功安装。

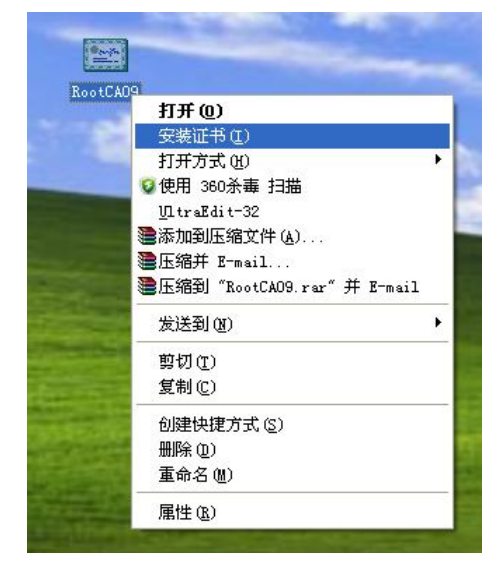

| 证书导入向导                                |                |
|---------------------------------------|----------------|
| 证书存储<br>证书存储是保存证书的系统区域。               |                |
| Windows 可以自动选择证书存储,或者您可以为证书指定一个       | ℃位置。           |
| 🔘 根据证书类型,自动选择证书存储 (U)                 |                |
| ◎ 将所有的证书放入下列存储 (2)                    |                |
| 证书存储:                                 | [ 潮(切 (B)      |
|                                       |                |
|                                       |                |
|                                       |                |
| 了你开 <b>带去给你再</b> 多 往自                 |                |
| ] 麻 <u>地口口干脆的</u> 更多信息。               |                |
|                                       |                |
| < 上一步 (8) 下一封                         | ▶ (¥) > ■ 取消   |
| <u></u>                               |                |
| 选择证书存储                                |                |
|                                       | 注: 需要选择"受信任的根据 |
| 选择要使用的证书存储。[]。                        | 书颁发机构"方式存储     |
|                                       |                |
| ● ● ● ● ● ● ● ● ● ● ● ● ● ● ● ● ● ● ● |                |
| 企业信任 目                                |                |
| ●●● 中级业书颁友机构                          |                |
| → ○ 不信任的证书                            |                |
|                                       |                |
|                                       |                |
| 确定 取消                                 |                |
|                                       |                |

弹出提示一律点'是',直至完成。